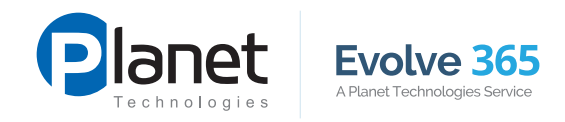

# Jumpstart Guides

## OUTLOOK ON THE WEB

### Manage your email from any browser on any computer

- Email services provided with Office 365
- Accessible thru outlook.office365.com
- NOT to be confused with Outlook.com, the free email service for general public

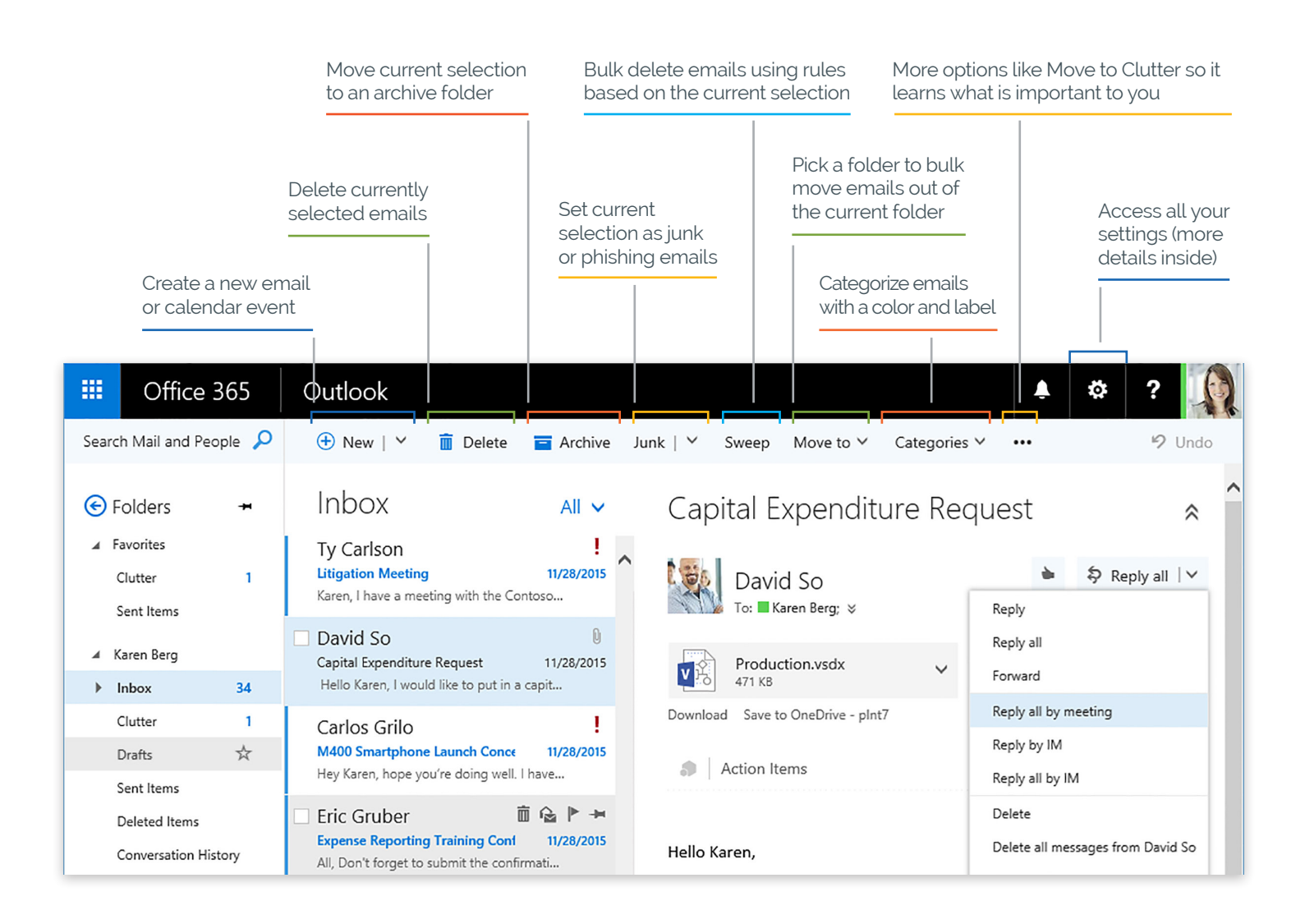

# For more information please contact info@0365support.com.

Disclaimers: Accuracy of this guide is subject to Office 365 changes and the Office 365 release schedule for your organization.

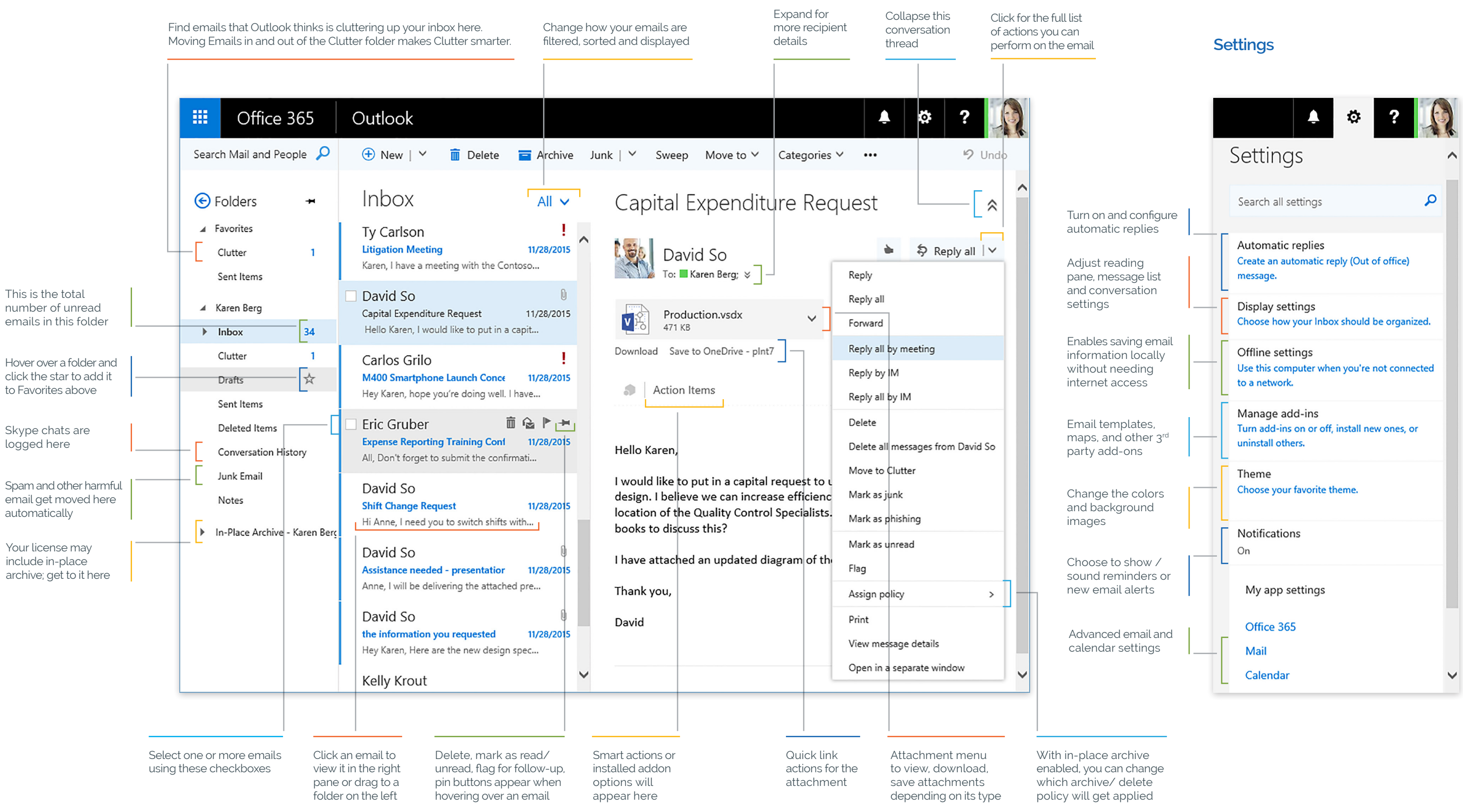

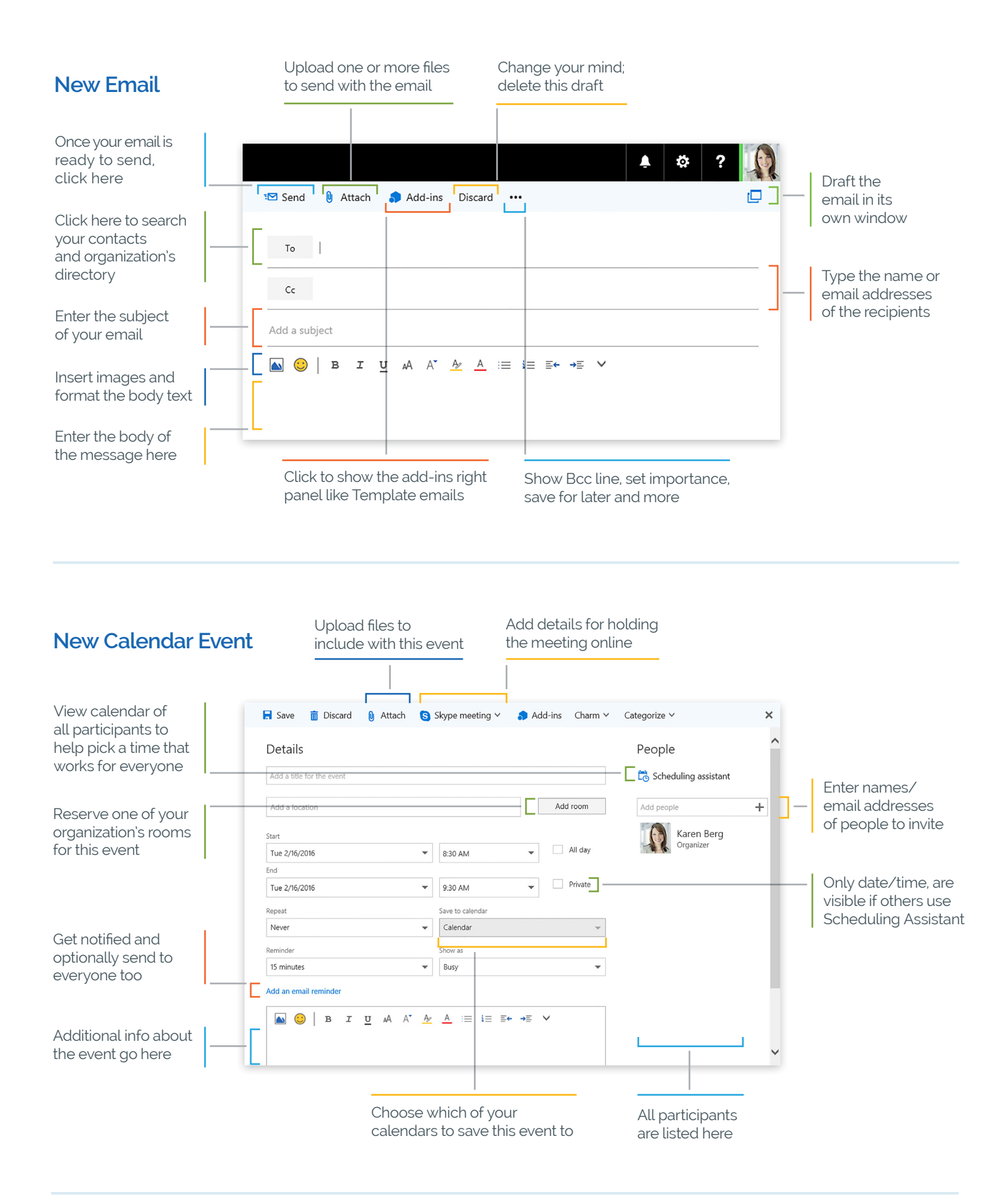

For more information please contact info@0365support.com.

Disclaimers: Accuracy of this guide is subject to Office 365 changes and the Office 365 release schedule for your organization.